## Steps to Sync Product Content with H-E-B For Initial Load

- Review H-E-B GDSN Implementation Guide for attribute requirements. 1.
- Complete and submit the Trading Partner Form to H-E-B online. 2.
- Publish all items sold in North America (Canada, United States and Mexico) to H-E-B in Production 3.
  - Subscription exists at Target Market = US, MX and CA level
  - ii. Publish existing item as "Initial Load" publication type
  - Publish to H-E-B GLN: 0041220000005 iii.
- Manage Confirmation (CIC) Responses from H-E-B 4.
  - If you receive **REVIEW** status, determine the cause of error and next step/resolution within the CIC message.
    - **a. NOTE**: Initially, H-E-B will only be sending back RECEIVED CICs
  - ii. Perform the necessary change through your Data Pool
- Once eligible items are synchronized, H-E-B will consider supplier "Complete." 5.
- After initial load is complete, continue to submit all modifications/corrections for specified attributes 6. through GDSN.

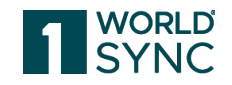

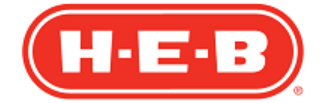

© 2023 1WorldSync Inc. All rights reserved. 1

## Steps to Sync Product Content with H-E-B For New Item

- Supplier Account Rep advises GDSN Rep to publish all new North American item(s). 1.
  - i. NOTE: the existing new item CPS process is still in place; once this process is complete, then continue following the steps to synchronize as below
- Supplier GDSN Rep publishes new items as "**New**" publication type to **H-E-B GLN: 0041220000005** 2.
- H-E-B reviews and approves item setup 3.
  - Please note that H-E-B is currently sending only RECEIVED CICs i.
  - ii. Once GDS attributes are synced successfully, a CIC Message SYNCHRONIZED will be sent
  - CIC Message REVIEW will be sent if additional information is needed. Merchant has the option to include iii. comments explaining next steps needed.
- Continue to submit all modifications/corrections for specified attributes through GDSN. 4.

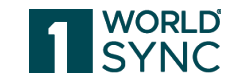

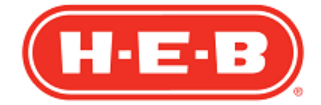

© 2023 1WorldSync Inc. All rights reserved. 2

# Steps Modify/Correct GDSN Data with H-E-B

- Supplier submits any necessary changes via their Data Pool for any H-E-B GDSN item attributes. 1.
- H-E-B reviews all submitted records. If any record or attribute does not meet H-E-B standards, H-E-B 2. will, soon send a REVIEW CIC message with a reason code and comments that explain what corrections are needed.
- 3. Suppliers CANNOT request cost changes via GDSN.

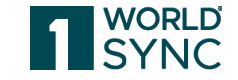

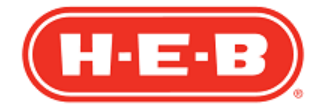

© 2023 1WorldSync Inc. All rights reserved.